# SD-WAN: resolución de problemas de interfaz GRE

### Contenido

Introducción Antecedentes Metodología Práctica

## Introducción

Este documento describe cómo resolver problemas de interfaz de encapsulación de routing genérico (GRE) en un entorno SD-WAN.

### Antecedentes

En la solución Cisco Viptela, los casos prácticos de las interfaces GRE incluyen:

- Enviar tráfico a ZScaler (HTTP-Proxy) a través de vSmart Data-Policy o localmente.
- Interfaz GRE de servicio principal con respaldo predeterminado al Data Center.
- encadenamiento de servicios

Hay casos en los que la interfaz GRE puede no activarse o no funcionar.

En esas situaciones, compruebe

- La interfaz GRE se activa/activa a través de: show interface gre\*
- Keepalives GRE a través de: show tunnel gre-keepalives

# Metodología

Si hay un problema, configure una Lista de control de acceso (ACL o lista de acceso) para ver si los paquetes GRE (47) se están saliendo/ingresando.

No puede ver los paquetes GRE a través de TCP Dump, ya que los paquetes son generados por el trayecto rápido.

A veces, debido a la traducción de direcciones de red (NAT), se pueden descartar señales de mantenimiento GRE. En este caso, inhabilite el keepalive y vea si se activa el túnel.

Además, si el túnel GRE está inestable e inhabilitando keepalives, esto mantiene la interfaz activa/activa.

Sin embargo, tiene un inconveniente, donde si hay un problema legítimo, es difícil averiguar que el GRE no funciona.

Vea aquí en el documento que muestra un ejemplo.

Esta es una configuración de interfaz GRE en funcionamiento

#### IN VPN0

```
vpn 0
interface grel
 ip address 192.0.2.1/30
 tunnel-source
 tunnel-destination
 tcp-mss-adjust 1300
 no shutdown
 !
 interface gre2
 ip address 192.0.2.5/30
 tunnel-source
 tunnel-destination
 tcp-mss-adjust 1300
 no shutdown
 1
1
lado de servicio IN
```

vpn service FW interface grel gre2

En la solución Cisco SD-WAN basada en rutas vEdge, las interfaces GRE funcionan como Activestandby y no Active-Active.

En un momento dado, sólo hay una interfaz GRE en estado Up/Up.

#### Práctica

Crear una política para listas de acceso

```
vEdge# show running-config policy access-list
policy
access-list GRE-In
 sequence 10
  match
   protocol 47
   !
  action accept
   count gre-in
  !
 1
 default-action accept
 1
access-list GRE-Out
 sequence 10
  match
   protocol 47
  !
  action accept
   count gre-out
```

```
!
!
default-action accept
!
!
vEdge#
```

Cree los contadores **gre-in** y **gre-out** y luego debe aplicar ACL a la interfaz (nuestro túnel pasa por ge0/0).

La ACL anterior se puede aplicar con la dirección de origen de la interfaz física y la dirección de destino del extremo GRE.

```
vEdge# show running-config vpn 0 interface ge0/0
vpn 0
interface ge0/0
 ip address 198.51.100.1/24
 tunnel-interface
  encapsulation ipsec
  max-control-connections 1
  allow-service all
  no allow-service bgp
  allow-service dhcp
  allow-service dns
  allow-service icmp
  no allow-service sshd
  no allow-service netconf
  no allow-service ntp
  no allow-service ospf
  no allow-service stun
  !
 no shutdown
 access-list GRE-In in
 access-list GRE-Out out
 !
1
vEdge#
```

Ahora puede ver los contadores para los paquetes GRE de entrada y salida porque están en la trayectoria rápida, no se puede ver con la utilidad **tcpdump**.

vEdge# show policy access-list-counters

| NAME    | COUNTER<br>NAME | PACKETS | BYTES |
|---------|-----------------|---------|-------|
| GRE-In  | gre-in          | 176     | 10736 |
| GRE-Out | gre-out         | 88      | 2112  |

vEdge#

#### Este es nuestro túnel GRE.

vEdge# show interface gre1

|       |           |        |            | IF     | IF      | IF      |       |      |     |        |
|-------|-----------|--------|------------|--------|---------|---------|-------|------|-----|--------|
| TCP   |           |        |            |        |         |         |       |      |     |        |
|       |           | AF     |            | ADMIN  | OPER    | TRACKER | ENCAP | PORT |     |        |
| SPEEI | )         | MSS    |            | RX     | TX      |         |       |      |     |        |
| VPN   | INTERFACE | TYPE   | IP ADDRESS | STATUS | STATUS  | STATUS  | TYPE  | TYPE | MTU | HWADDR |
| MBPS  | DUPLEX    | ADJUST | UPTIME     | PACKET | S PACKE | TS      |       |      |     |        |

| 0              | grel        | ipv4    | 192.0.2.1/30   | Up Up     | NA   | null | service | 1500 | 05:05:05:05:00:00 |
|----------------|-------------|---------|----------------|-----------|------|------|---------|------|-------------------|
| 1000           | ) full      | 1420    | 0:07:10:28     | 2968      | 2968 |      |         |      |                   |
| vEdo           | ge#         |         |                |           |      |      |         |      |                   |
| vEdg           | ge# show r  | unning- | config vpn 0 i | interface | grel |      |         |      |                   |
| vpn            | 0           |         |                |           |      |      |         |      |                   |
| inte           | erface gre  | 1       |                |           |      |      |         |      |                   |
| ip a           | address 192 | 2.0.2.1 | /30/30         |           |      |      |         |      |                   |
| tunr           | nel-source  | -interf | ace ge0/0      |           |      |      |         |      |                   |
| tunr           | nel-destina | ation 1 | 92.0.2.5/30    |           |      |      |         |      |                   |
| no s           | shutdown    |         |                |           |      |      |         |      |                   |
| !              |             |         |                |           |      |      |         |      |                   |
| !              |             |         |                |           |      |      |         |      |                   |
| vEdg           | ge#         |         |                |           |      |      |         |      |                   |
| - <sup>-</sup> |             |         |                |           | 005  |      |         |      | a                 |

Puede verificar si el tráfico está en la interfaz GRE a través del comando show app cflowd flows.

Este es un ejemplo que muestra el tráfico bidireccional (tanto de entrada como de salida):

| vEdge# show app                                                 | cflowd flows      |               |          |                 |                    |  |  |  |  |  |
|-----------------------------------------------------------------|-------------------|---------------|----------|-----------------|--------------------|--|--|--|--|--|
|                                                                 |                   |               | ጥፐΜፑ     | TCP             |                    |  |  |  |  |  |
|                                                                 |                   | SRC DEST      | IP       | CNTRL ICMP      | TOTAL              |  |  |  |  |  |
| TOTAL MIN                                                       | MAX               |               | TO       | INTF INTF       |                    |  |  |  |  |  |
| VPN SRC IP                                                      | DEST IP           | PORT PORT     | DSCP PRO | OTO BITS OPCODE | NHOP IP PKTS       |  |  |  |  |  |
| BYTES LEN                                                       | LEN START TIME    |               | EXPIRE   | NAME NAME       |                    |  |  |  |  |  |
|                                                                 |                   |               |          |                 | -                  |  |  |  |  |  |
| 10 203.0.113.                                                   | 1 203.0.113.11 63 | 1478 443 0    | 6        | 16 0            | 203.0.113.254 3399 |  |  |  |  |  |
| 286304 60                                                       | 1339 Sun Apr 8 2  | 10:23:05 2018 | 599      | grel ge0/6      |                    |  |  |  |  |  |
| 10 203.0.113.                                                   | 11 203.0.113.1 44 | 43 61478 0    | 6        | 24 0            | 203.0.113.1262556  |  |  |  |  |  |
| 192965 40                                                       | 1340 Sun Apr 8 3  | 10:23:05 2018 | 592      | ge0/6 gre1      |                    |  |  |  |  |  |
| Ejemplo de desactivación de keepalives (KA) en la interfaz GRE: |                   |               |          |                 |                    |  |  |  |  |  |

El valor predeterminado de KA es 10 (intervalo hello) y 3 (tolerancia)

Un KA de 0 0, inhabilita el KA en la interfaz GRE.

```
vEdge# show running-config vpn 0 interface gre* | details
vpn 0
interface gre1
  description "Primary ZEN"
  ip address <ip/mask>
keepalive 0 0
  tunnel-source
  tunnel-destination
  no clear-dont-fragment
  mtu 1500
  tcp-mss-adjust 1300
  no shutdown
!
```

Una interfaz GRE que está ACTIVA/Abajo se muestra como ACTIVA/ACTIVA (pasando la verificación KA).

Vea, TX contador aquí a medida que aumenta cuando KA está OFF. Significa que vEdge es TX

para los paquetes, pero no se ve el aumento en el contador RX, lo que apunta a un problema remoto.

| vEdge# show interface gre* |             |              |        |        |          |       |        |      |              |        |     |      |
|----------------------------|-------------|--------------|--------|--------|----------|-------|--------|------|--------------|--------|-----|------|
|                            |             |              |        | IF     | IF       |       |        |      |              |        |     |      |
|                            | TCP         |              |        |        |          |       |        |      |              |        | ~   |      |
|                            |             |              |        | ADMIN  | OPER     | ENCAP | POR.I. |      |              |        | S   | PEED |
|                            | MSS         |              | RX     | T      | X        |       |        |      |              |        |     |      |
| VPN                        | INTERFACE   | IP ADDRESS   |        | STATUS | STATUS   | TYPE  | TYPE   | MJ   | TU HWADDR    |        | M   | BPS  |
| DUP                        | LEX ADJUST  | UPTIME       | PACKE  | TS P   | ACKETS   |       |        |      |              |        |     |      |
|                            |             |              |        |        |          |       |        |      |              |        |     |      |
|                            |             |              |        |        |          |       |        |      |              |        |     |      |
| ###                        | With KA ON  |              |        |        |          |       |        |      |              |        |     |      |
| 0                          | grel        | 192.0.2.1/30 | Up     | Dow    | n null   | l ser | vice   | 1500 | cb:eb:98:02: | 00:00  | -   | -    |
|                            | 1300 -      | 413          | 218129 | 31929  | 9248     |       |        |      |              |        |     |      |
| ###                        | With KA OFE | 7            |        |        |          |       |        |      |              |        |     |      |
| 0                          | grel        | 192.0.2.1/3  | 0 Up   | Up     | nu       | ll se | rvice  | 1500 | cb:eb:98:02  | :00:00 | 100 |      |
| hal                        | f 1300      | 0:00:01:19   | 41321  | 8129 3 | 19299280 |       |        |      |              |        |     |      |